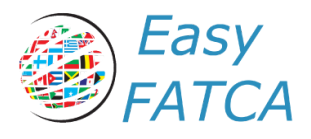

# Manual de Usuario de EasyFATCA

Tabla de Contenidos

| EasyFATCA Step by Step                 | 3  |
|----------------------------------------|----|
| Seteo de Cuenta e ingresar a EasyFATCA | 5  |
| Reseteo de Contraseña                  | 5  |
| Ingreso a EasyFATCA                    | 6  |
| Menú Principal                         | 7  |
| Menú Debates                           | 8  |
| Menu Notas                             | 8  |
| Menú FATCA                             | 8  |
| Seteos Iniciales                       | 9  |
| Nota Aclaratoria                       | 9  |
| Parties                                | 10 |
| Persons Parties                        | 10 |
| Creación                               | 10 |
| Modificación                           | 12 |
| Eliminación                            | 13 |
| Organizations Parties                  | 14 |
| Creación                               | 14 |
| Modificación                           | 16 |
| Eliminación                            | 17 |
| Formulario FATCA Report                | 18 |
| Formulario                             | 18 |
| Reporting Groups                       | 20 |
| Account Reports                        | 22 |
| Account Information                    | 22 |
| Substantial Individual Owner           | 23 |
| Substantial Organization Owner         | 24 |
| Account Holders                        | 25 |
| Payments                               | 27 |
| Pool Reports                           | 29 |
| Formulario FATCA OECD                  | 30 |

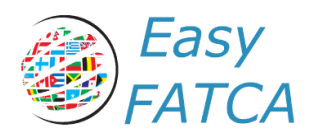

| Creación                                                            | 31 |
|---------------------------------------------------------------------|----|
| Generación del Archivo XML                                          | 32 |
| Descarga del Archivo XML                                            | 32 |
| Firmado y Encriptación                                              | 33 |
| Crear un archivo de transmisión                                     | 33 |
| Descifrando una notificación                                        | 35 |
| Usando SFTP para el envío del reporte y recepción de notificaciones | 37 |
| Enviando un archivo vía SFTP                                        | 37 |
| Comprobación automática de notificaciones                           | 39 |
| Publicación del IRS Nº 5124                                         | 41 |

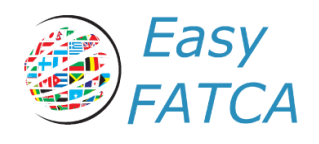

# EasyFATCA Step by Step

Una vez obtenido su usuario y cuenta de EasyFATCA deberemos proceder a los siguientes pasos:

- 1. Seteo de Cuenta e Ingreso a EasyFATCA
- 2. Seteos Iniciales
- 3. Pedir a compliance la lista de comitentes a reportar en FATCA
- 4. Carga de Personas:
  - a. Dar de alta dentro de "Persons Parties" a las personas físicas y los dueños o titulares de empresa que las tengan.
  - b. Dar de alta dentro de "Organizations Parties" a las empresas (Si las empresas no son americanas dejar en blanco el TIN Number)
- 5. Todas las empresas deberán cargar 1 FATCA dentro de menú FATCA salvo los grupos de reporte y los trust que deberan cargar 1 fatca por cada GIIN number que deban reportar. Dentro de FATCA añadir en Reporting Group cada una de las cuentas a reportar. donde se ingresarán en Account Report las cuentas a reportar con sus saldos al 31 de diciembre del año y el número de cuenta que le asignó la entidad. Deberemos agregar en Pool report los clientes que no cooperaron en proporcionar la documentación necesaria para ser reportados.
- 6. El último paso es crear la presentación para el año dentro de FATCA OECD que en el caso de empresas individuales solamente llevará un elemento (FATCA) y en el caso de pools y/o trust deberán incorporar todos los FATCA que lo componen.

Dentro manual encontrar la explicación de los campos o la vinculación en la publicación del IRS 5124.

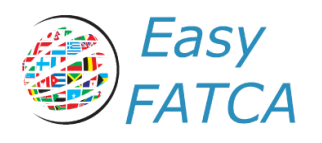

# Seteo de Cuenta e ingresar a EasyFATCA

#### Reseteo de Contraseña

Al registrarse en EasyFATCA, recibirán un correo electrónico con un link para resetear su contraseña. Al hacer click se le abrirá una ventana del explorador mostrando la siguiente ventana para que setee su contraseña. Una vez completado, haga clic en "Confirmar" para ingresar a EasyFATCA.

| Su nombre           |   |
|---------------------|---|
|                     |   |
| Contraseña          |   |
|                     | 9 |
| onfirmar Contraseña |   |
|                     | 9 |

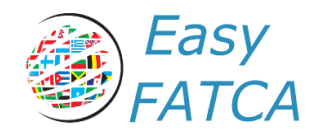

## Ingreso a EasyFATCA

Al ingresar a la página se encontrará con un diálogo de Ingreso solicitando un Usuario y Contraseña. Tipee su usuario y contraseña, y haga clic en el botón de "Log in" se procederá a ingresar al sistema.

| Email    |  |
|----------|--|
| usuario  |  |
| Password |  |
| •••••    |  |
| Log in   |  |

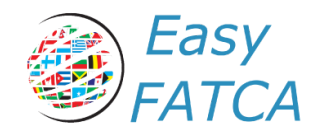

## Menú Principal

Luego de ingresar a EasyFATCA, se cargará la siguiente página:

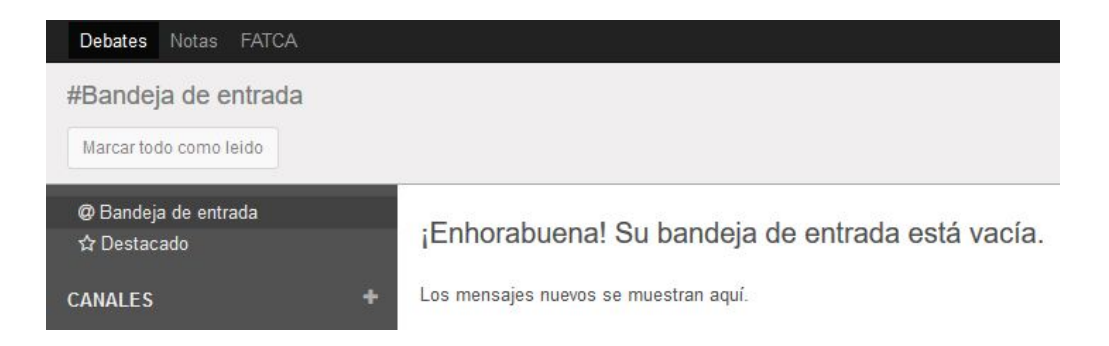

En la barra superior de la página, se encontrará el menú principal de EasyFATCA con las opciones "Debate", "Notas" y "FATCA"

| Debates | Notas | FATCA |  |
|---------|-------|-------|--|
|         |       |       |  |

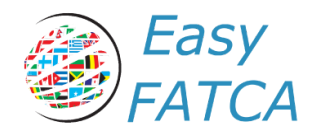

## Menú Debates

| Debates Notas FATCA    |                                                 |
|------------------------|-------------------------------------------------|
| #Bandeja de entrada    |                                                 |
| Marcar todo como leido |                                                 |
| Ø Bandeja de entrada   |                                                 |
| ☆ Destacado            | ¡Enhorabuena! Su bandeja de entrada esta vacia. |
| CANALES                | + Los mensajes nuevos se muestran aquí.         |
|                        |                                                 |

#### Menu Notas

| Debates Notas | FATCA |     |    |             |   | @ 🔍       | 🔵 Usuario | • |
|---------------|-------|-----|----|-------------|---|-----------|-----------|---|
| Notas         |       |     | Bu | scar        |   |           | œ         | ι |
| Crear         |       |     |    |             |   |           |           |   |
| Nuevo         | +     | Ноу | +  | Esta Semana | + | Más tarde |           |   |

## Menú FATCA

| Debates Notas       | FATCA | 40                             |        | 0 🔍 | 🔘 Usuario 👻 |
|---------------------|-------|--------------------------------|--------|-----|-------------|
| FATCA<br>- Parties  |       | Person Party<br>Crear Importar | Buscar |     | Q           |
| FATCA<br>FATCA OECD |       | Last Name                      |        |     |             |

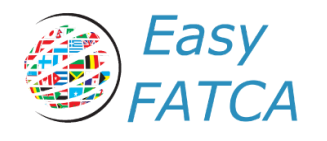

# **Seteos Iniciales**

Antes de proceder a la confección del reporte FATCA se necesitará crear dentro de "Parties Organization" la Empresa con la cual se procederá a realizar la presentación. Por favor diríjase a la sección de Organizations Parties para realizar el alta de la organización teniendo en cuenta que para el caso de la Empresa que reportara en vez de utilizar el TIN (Tax Identification Number) se deberá de usar el GIIN Number.

| Name                 | Test |        | Res Country | y Code    | Argentina        |
|----------------------|------|--------|-------------|-----------|------------------|
| TIN                  |      |        |             |           |                  |
| TIN                  |      |        |             | Issued By |                  |
| XXXXXX.999999.SL.032 |      |        |             | Estados U | nidos            |
|                      |      |        |             |           |                  |
| Addresses            |      |        |             |           |                  |
| Country Code         |      | Street | City        | Co        | ountry Subentity |
| Argentina            |      |        | CABA        |           |                  |
|                      |      |        |             |           |                  |
|                      |      |        |             |           |                  |

# Nota Aclaratoria

Para entender el funcionamiento del reporte FATCA, de cómo completarlo y de cómo realizar las correcciones de las presentaciones que se hayan realizado, es necesario que los usuarios de EasyFATCA estén familiarizados con la Publicación Nº 5124 del Internal Revenue Service. Esta publicacion puede ser descargada desde el siguiente link <u>https://www.irs.gov/pub/irs-pdf/p5124.pdf</u>.

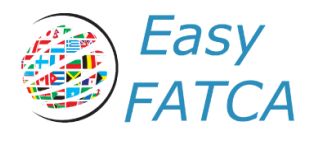

## Parties

#### **Persons Parties**

#### Creación

Una al hacer click en la opción "FATCA" del menú superior, le aparecerá en el menú lateral las opciones que aparecen en la Imagen Nº1. Al hacer click en Persons, en el cuadro central se cargara las personas físicas cargadas hasta el momento en la aplicación, en caso de no haber ninguna cargada aparecerá vacío como lo muestra en la Imagen Nº2.

| FATCA<br>Parties | Crear Importar | Buscar     | ଷ୍ |
|------------------|----------------|------------|----|
| Persons          | Last Name      |            |    |
| Organisations    |                |            |    |
| FATCA            |                |            |    |
| FATCA OECD       |                |            |    |
|                  |                |            |    |
| Imagen Nº1       |                | Imagen N°2 |    |

Al hacer click en el botón "Crear", se abrirá un nuevo diálogo para que pueda ingresar los datos de la persona a dar de alta.

| Person Party | Buscar | Q |
|--------------|--------|---|
| Crear        |        |   |

En el cuadro de creación de "Persons" deberá de rellenar los siguientes campos:

- First Name: Primer nombre de la persona
- Middle Name: Segundo nombre de la persona
- Last Name: Apellido de la persona
- Res Country Code: País de residencia fiscal de la organización
- Nationality: Nacionalidad de la persona
- Birth Date: Fecha de nacimiento de la persona

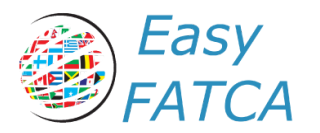

- TIN: Al menos un Tax Identification Number Para FATCA solo debe de registrar los TIN (Tax Identification Number) o GIIN Number asignados por el IRS. Cualquier otro TIN de cualquier otro fisco será rechazada.
- Addresses: Al menos una dirección postal

| First Name<br>Middle Name<br>Last Name<br>Res Country Code |           | Nation<br>Birth D | ality late        | v<br>v |  |
|------------------------------------------------------------|-----------|-------------------|-------------------|--------|--|
| TIN                                                        |           |                   |                   |        |  |
| TIN                                                        | Issued By |                   |                   |        |  |
| Añadir un elemento                                         |           |                   |                   |        |  |
|                                                            |           |                   |                   |        |  |
| Addresses                                                  |           |                   |                   |        |  |
| Country Code                                               | Street    | City              | Country Subentity |        |  |
| Añadir un elemento                                         |           |                   |                   |        |  |
|                                                            |           |                   |                   |        |  |
|                                                            |           |                   |                   |        |  |

Al finalizar, en la barra superior aparecerá el botón "Guardar", y al hacer click en este se procederá al guardado del mismo en la Base de Datos.

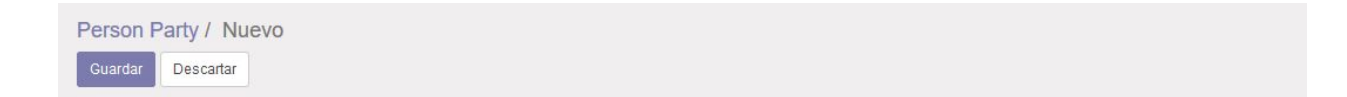

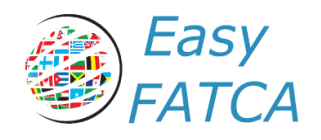

#### Modificación

Para modificar una persona, simplemente basta con hacer click en la persona que desea modificar en el cuadro principal de personas.

| Person Party   | Buscar |
|----------------|--------|
| Crear Importar |        |
| Last Name      |        |
| Test           |        |
|                |        |

Y hacer click en la opción "Editar", proceder a modificar el campo que desea modificar.

| Editar Crear                           |              | Adjunto(s) 🗸 | Acción 😽 |                           |
|----------------------------------------|--------------|--------------|----------|---------------------------|
|                                        |              |              |          |                           |
| First Name                             | Test         |              |          | Nationality               |
| First Name<br>Middle Name              | Test         |              |          | Nationality<br>Birth Date |
| First Name<br>Middle Name<br>Last Name | Test<br>Test |              |          | Nationality<br>Birth Date |

Una vez concluida la modificación, haga click en el botón "Guardar" para confirmar el guardado de los datos.

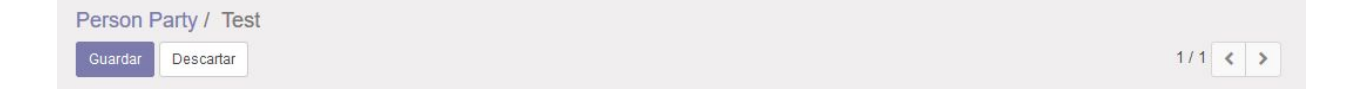

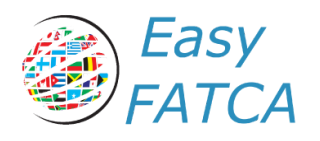

#### Eliminación

Para eliminar una persona, simplemente basta con hacer click en el cuadro de selección de la persona que desea eliminar y aparece el boton de "Accion". Al hacer click en este botón, se desplegará la opción de "Suprimir", el cual al confirmar el diálogo procederá al borrado de la persona seleccionada.

| Person Party   | Buscar   |
|----------------|----------|
| Crear Importar | Acción 👻 |
| Last Name      | Exportar |
| ☑ Test         | Suprimir |

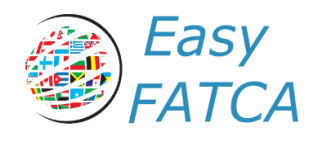

#### **Organizations Parties**

## Creación

Una al hacer click en la opción "FATCA" del menú superior, le aparecerá en el menú lateral las opciones que aparecen en la Imagen Nº1. Al hacer clic en Organizations, en el cuadro central se cargara las personas jurídicas creadas hasta el momento en la aplicación, en caso de no haber ninguna creada aparecerá vacío como lo muestra en la Imagen Nº2.

| FATCA  Parties  Persons  Organisations  FATCA  FATCA  FATCA OECD | Organisation Party Crear Importar Name | Buscar     | G. |
|------------------------------------------------------------------|----------------------------------------|------------|----|
| Imagen Nº1                                                       |                                        | Imagen Nº2 |    |

Al hacer click en el botón "Crear", se abrirá un nuevo diálogo para que pueda ingresar los datos de la organización a dar de alta.

| Organisation Party | Buscar  | Q |
|--------------------|---------|---|
| Crear              | 1-1/1 < | > |

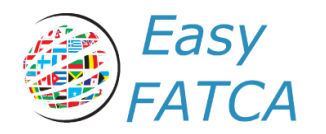

En el cuadro de creación de "Organizations" deberá de rellenar los siguientes campos:

- Name: Nombre de la organización que está creando
- Res Country Code: País de residencia fiscal de la organización
- TIN: Al menos un Tax Identification Number Para FATCA solo debe de registrar los TIN (Tax Identification Number) o GIIN Number asignados por el IRS. Cualquier otro TIN de cualquier otro fisco será rechazada.
- Addresses: Al menos una dirección postal

|                                                 |           |      |                   | · |
|-------------------------------------------------|-----------|------|-------------------|---|
| TIN                                             |           |      |                   |   |
| TIN                                             | Issued By |      |                   |   |
| Añadir un elemento                              |           |      |                   |   |
|                                                 |           |      |                   |   |
|                                                 |           |      |                   |   |
|                                                 |           |      |                   |   |
|                                                 |           |      |                   |   |
|                                                 |           |      |                   |   |
| Addresses                                       |           |      |                   |   |
| Addresses<br>Country Code                       | Street    | City | Country Subentity |   |
| Addresses<br>Country Code<br>Añadir un elemento | Street    | City | Country Subentity |   |
| Addresses<br>Country Code<br>Añadir un elemento | Street    | City | Country Subentity |   |
| Addresses<br>Country Code<br>Añadir un elemento | Street    | City | Country Subentity |   |
| Addresses<br>Country Code<br>Añadir un elemento | Street    | City | Country Subentity |   |

Al finalizar, en la barra superior aparecerá el botón "Guardar", y al hacer click en este se procederá al guardado del mismo en la Base de Datos.

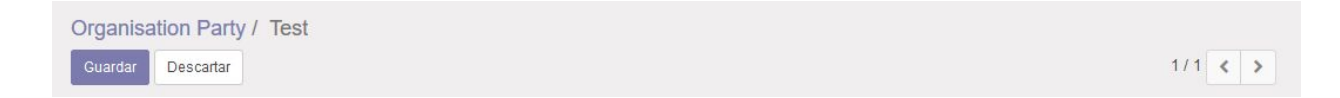

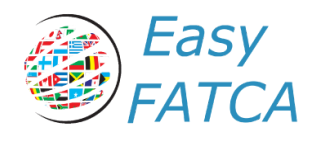

#### Modificación

Para modificar una organización, simplemente basta con hacer click en la organización que desea modificar en el cuadro principal de organizaciones.

| Organisation Party | Buscar | Q         |
|--------------------|--------|-----------|
| Crear Importar     |        | 1-1/1 < > |
| Name               |        |           |
| 🗋 Test             |        |           |
|                    |        |           |
|                    |        |           |
|                    |        |           |
|                    |        |           |

Y hacer click en la opción "Editar", proceder a modificar el campo que desea modificar.

| Organisatio    | n Party / Test |                            |         |
|----------------|----------------|----------------------------|---------|
| Editar Crea    | ır             | Adjunto(s) - Acción -      | 1/1 < > |
|                |                |                            |         |
| Name           | Test           | Res Country Code Argentina |         |
|                |                |                            |         |
| TIN            |                |                            |         |
| TIN            |                | Issued By                  |         |
| XXXXXX.999999. | SL.032         | Estados Unidos             |         |

Una vez concluida la modificación, haga click en el botón "Guardar" para confirmar el guardado de los datos.

| Organisation Party / Test |         |
|---------------------------|---------|
| Guardar Descartar         | 1/1 < > |

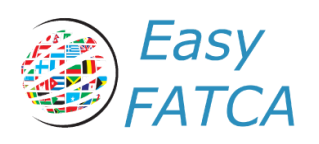

#### Eliminación

Para eliminar una organización, simplemente basta con hacer click en el cuadro de selección de la organización que desea eliminar y aparece el boton de "Accion". Al hacer click en este botón, se desplegará la opción de "Suprimir", el cual al confirmar el diálogo procederá al borrado de la organización seleccionada.

| Name   | Exportar |  |
|--------|----------|--|
|        | Suprimir |  |
| Z Test |          |  |

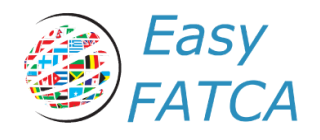

# Formulario FATCA Report

#### Formulario

Una al hacer click en la opción "FATCA" del menú superior, le aparecerá en el menú lateral las opciones que aparecen en la Imagen Nº1. Al hacer click en la opción "FATCA", en el cuadro central se cargará los reportes FATCA creadas hasta el momento en la aplicación, en caso de no haber ninguna creada aparecerá vacío como lo muestra en la Imagen Nº2.

| FATCA<br>Parties<br>Persons<br>Organisations<br>FATCA<br>FATCA OECD | FATCA<br>Crear Importar | Buscar    | Q |
|---------------------------------------------------------------------|-------------------------|-----------|---|
| Imagen Nº1                                                          |                         | lmagen №2 |   |

Para crear un nuevo reporte FATCA, haga clic en el botón "Crear" y se cargará en el cuadro central el formulario FATCA.

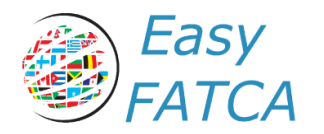

En el cuadro de creación de "FATCA" deberá de rellenar los siguientes campos:

- Description: Campo describiendo que estamos reportando.
- Organization ID: Organización que está originando el reporte Dirigirse a la Publicación IRS 5124 para el detalle de cómo utilizar estas opciones apropiadamente.
- Filer category: Con qué categoría se esta reportando a la organización. Dirigirse a la Publicación IRS 5124 para el detalle de cómo utilizar estas opciones apropiadamente.
- DocType Indic: Detalla si estamos reportando un "New Data", "Corrected Data", "Void Data", o "Amended Data". Dirigirse a la Publicación IRS 5124 para el detalle de cómo utilizar estas opciones apropiadamente.
- DocRefld: Campo calculado que se autocompleta cuando se crea el formulario
- Reporting Groups: Debe de contener al menos un reporting groups.

| Description                                       |         |                          |                           |
|---------------------------------------------------|---------|--------------------------|---------------------------|
| Reporting FI<br>Organisation id<br>Filer category | •       | DocTypeIndic<br>DocRefld | XXXXXX.99999.SL.032.cdbc2 |
| RG Dscription                                     | Sponsor | In                       | termediary                |
| A.M. J                                            |         |                          |                           |

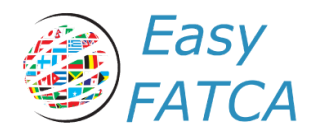

## **Reporting Groups**

Al hacer clic en "Añadir un elemento" en la grilla de "Reporting Group", se abrirá la siguiente ventana con los siguientes campos a completar:

- Denominación: Campo describiendo que estamos reportando.
- Nil Report: Si la presentación se hace sin registros. Al activar va a pedir que incluyamos el campo DocTypeIndic. DocType Indic: Detalla si estamos reportando un "New Data", "Corrected Data", "Void Data", o "Amended Data". Dirigirse a la Publicación IRS 5124 para el detalle de cómo utilizar estas opciones apropiadamente.
- Sponsor: Sí estamos haciendo una presentación como Sponsor de una entidad. Dirigirse a la Publicación IRS 5124 para el detalle de cómo utilizar estas opciones apropiadamente.
- Intermediary: Si existiese un intermediario para la presentación. Dirigirse a la Publicación IRS 5124 para el detalle de cómo utilizar estas opciones apropiadamente.
- Account Report: Incluir al menos una cuenta a reportar.
- Pool Report

Penarting Group

| Denomination   |                 |              |                |
|----------------|-----------------|--------------|----------------|
| Nil Report     |                 |              |                |
| Sponsor        |                 | Intermediary |                |
| Sponsor        | -               | Intermediary | •              |
| Filer category | ~               | DocTypeIndic |                |
| DocTypeIndic   | ~               | DocRefld     | XXXXXX.99999.S |
| DocRefld       | XXXXXX.99999.SI |              |                |

#### EasyFATCA - <u>https://www.easyfatca.com</u> EasyFATCA es un producto de Sigma Cloud Services Corp - Copyright ©2019

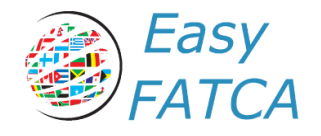

Al hacer clic en "Añadir un elemento" en la grilla de "Account Reports", se abrirá una ventana con los datos para ingresar en la cuenta a reportar. Dirigirse al apartado "Account Reports" para continuar.

#### Account Reports

| Account Number     | Account Balance Currency | Account Balance | DocTypeIndic | DocRefld |
|--------------------|--------------------------|-----------------|--------------|----------|
| Añadir un elemento |                          |                 |              |          |
|                    |                          |                 |              |          |
|                    |                          |                 |              |          |
|                    |                          |                 |              |          |
|                    |                          |                 |              |          |

Al hacer clic en "Añadir un elemento" en la grilla de "Pool Reports", se abrirá una ventana con los datos para ingresar del pool a reportar. Dirigirse al apartado "Pool Reports" para continuar.

| DocTypeIndic    | Account<br>Count | Pool Balance<br>Currency | Pool<br>Balance | Account Pool Report<br>Type |
|-----------------|------------------|--------------------------|-----------------|-----------------------------|
| Añadir un eleme | ento             |                          |                 |                             |
|                 |                  |                          |                 |                             |
|                 |                  |                          |                 |                             |
|                 |                  |                          |                 |                             |
|                 |                  |                          |                 |                             |
|                 |                  |                          |                 |                             |
|                 |                  |                          |                 |                             |
|                 |                  |                          |                 |                             |
|                 |                  |                          |                 |                             |
|                 |                  |                          |                 |                             |

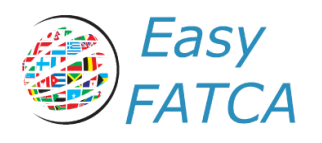

## Account Reports

#### Account Information

Los campos a completar son los siguientes:

- Account Number
- Account Number Type
- Account Closed
- Account Balance Currency
- Account Balance
- Response to a CAR
- DocType Indic: Detalla si estamos reportando un "New Data", "Corrected Data", "Void Data", o "Amended Data". Dirigirse a la Publicación IRS 5124 para el detalle de cómo utilizar estas opciones apropiadamente.
- DocRefld: Campo calculado que se autocompleta cuando se crea el formulario

| Account Inform                           | nation |   | DocSpec      |                                           |
|------------------------------------------|--------|---|--------------|-------------------------------------------|
| Account Number                           |        |   | DocTypeIndic |                                           |
| Account Number<br>Type<br>Account Closed |        | ~ | DocRefld     | XXXXXX.99999.SL.032.f9857ae0-8273-44ed-bt |
| Account Balance<br>Currency              |        | - |              |                                           |
| Account Balance                          | 0,00   |   |              |                                           |
| Response to a CAR                        |        |   |              |                                           |

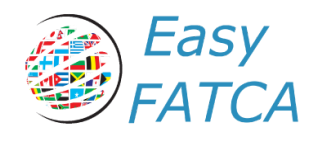

Substantial Individual Owner

Si el Account Holder de la cuenta a reportar es una organización, se deberá de reportar los Substancial Individual Owner siempre y cuando la organización no sea una "US Specified Person".

Para agregar individuos, hacer clic en "Añadir un elemento" y se abrirá una ventana permitiendo seleccionar a las personas agregadas anteriormente en "Persons Parties"

#### Substancial Individual Owner

| Last Name                                           |                     |
|-----------------------------------------------------|---------------------|
| Añadir un elemento                                  |                     |
|                                                     |                     |
|                                                     |                     |
|                                                     |                     |
|                                                     |                     |
|                                                     |                     |
|                                                     |                     |
|                                                     |                     |
|                                                     |                     |
| Añadir: Substancial owner ids                       | ×                   |
| Anadir: Substancial owner ids                       | *                   |
| Anadir: Substancial owner ids Buscar                | Q                   |
| Anadir: Substancial owner ids Buscar                | ×<br>1-1/1 < >      |
| Anadir: Substancial owner ids Buscar Last Name      | ×<br>۹<br>۱-1/1 < > |
| Anadir: Substancial owner ids Buscar Last Name Test | ×<br>۹<br>۱-1/1 < > |
| Anadir: Substancial owner ids Buscar Last Name Test | ی<br>۹<br>۱-1/1 ۲   |
| Anadir: Substancial owner ids Buscar Last Name Test | ×<br>۹<br>۱-1/1 د > |
| Anadir: Substancial owner ids Buscar Last Name Test | ×<br>1-1/1 < >      |

#### Ventana mostrando los Individuos creados anteriormente

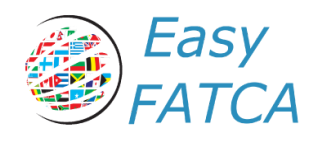

Substantial Organization Owner

Si el Account Holder de la cuenta a reportar es una organización, se deberá de reportar los Substancial Organization Owner siempre y cuando la organización no sea una "US Specified Person".

Para agregar individuos, hacer clic en "Añadir un elemento" y se abrirá una ventana permitiendo seleccionar a las personas agregadas anteriormente en "Organizations Parties"

#### Substancial Organisation Owner

| Name                                                                        |                                                                                                    |
|-----------------------------------------------------------------------------|----------------------------------------------------------------------------------------------------|
| Añadir un elemento                                                          |                                                                                                    |
|                                                                             |                                                                                                    |
|                                                                             |                                                                                                    |
|                                                                             |                                                                                                    |
|                                                                             |                                                                                                    |
|                                                                             |                                                                                                    |
|                                                                             |                                                                                                    |
|                                                                             |                                                                                                    |
| Añadir: Substancial owner org ids                                           | ×                                                                                                    |
| Añadir: Substancial owner org ids Buscar                                    | ×<br>Q                                                                                                    |
| Añadir: Substancial owner org ids<br>Buscar                                 | ۲۰۱/۱ مربع کی انجاز کی محمد انجاز کی محمد انجاز کی محم<br>محمد انجاز کی محمد انجاز کی محمد محمد انجاز کی محمد انجاز کی محمد انجاز کی محمد انجاز |
| Añadir: Substancial owner org ids Buscar Name                               | ×<br>•<br>•<br>•                                                                                                    |
| Añadir: Substancial owner org ids          Buscar         Name         Test | ی<br>۱-1/1 < >                                                                                                    |
| Añadir: Substancial owner org ids          Buscar         Name         Test | ی<br>۹<br>۱-1/1 د ک                                                                                                    |
| Añadir: Substancial owner org ids          Buscar         Name         Test | ی<br>(۵)<br>۱-1/1 کر ک                                                                                                    |
| Añadir: Substancial owner org ids          Buscar         Name         Test | ی<br>۹<br>۱-1/1 کر ک                                                                                                    |
| Añadir: Substancial owner org ids Buscar Name Test                          | €<br>1-1/1 € >                                                                                                    |

#### Ventana mostrando las organizaciones creadas anteriormente

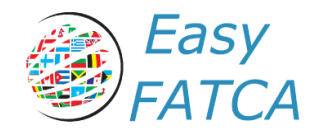

#### Account Holders

Para cada cuenta reportada en Account Report, se deberá de reportar los "Account Holders". Estos pueden ser Individual u Organization.

Si el "Account Holder" de la cuenta es un individual, seleccionar "Individual", y luego seleccionar el individuo correspondiente a la cuenta reportada. En el caso de que la cuenta reportada sea una Joint Account, se deberá de reportar dos veces la misma cuenta por cada uno de los Account Holders

Si el "Account Holder" de la cuenta es una organización, seleccionar "Organization". Luego le pedirá que especifique la organización correspondiente a la cuenta y luego el tipo de organización.

| Account Holders         |                       |              |                     |  |
|-------------------------|-----------------------|--------------|---------------------|--|
| Individual/Organisation | Individual            | Organisation | Account Holder Type |  |
| Añadir un elemento      |                       |              |                     |  |
|                         |                       |              |                     |  |
|                         |                       |              |                     |  |
|                         |                       |              |                     |  |
|                         |                       |              |                     |  |
|                         |                       |              |                     |  |
|                         |                       |              |                     |  |
|                         |                       |              |                     |  |
|                         | Crear: Account Holder |              |                     |  |
|                         |                       |              |                     |  |

| ndividual/Organisation | Individual | ~ |
|------------------------|------------|---|
| ndividual              |            | * |
|                        |            |   |
|                        |            |   |
|                        |            |   |

#### Ventana de Account Holder - Individual

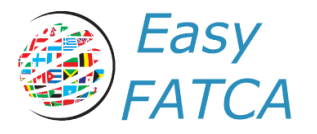

Crear: Account Holder

|                     | Organisation | ~ |
|---------------------|--------------|---|
| Organisation        |              | • |
| Account Holder Type |              | ~ |

Ventana de Account Holder - Organization

| Individual/Organisation | Organisation 🗸                                                                             |  |
|-------------------------|--------------------------------------------------------------------------------------------|--|
| Organisation            |                                                                                            |  |
| Account Holder Type     |                                                                                            |  |
|                         | Owner-Documented FI with specified US owner(s)                                             |  |
| Guardar & Cerrar Gua    | Passive Non-Hinancial Entity with substantial US owner(s)<br>Irda<br>Non-Participating FFI |  |
| Añadir un elemento      | Specified US Person Direct Reporting NFFE                                                  |  |
|                         | For U.S. Government Use Only                                                               |  |

Ventana de Account Holder - Organization - Account Holder Type

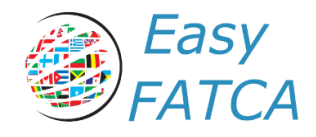

#### Payments

Para cada cuenta reportada en Account Report, se deberá de reportar los "Payments" realizados a dicha cuenta si los hubiere. Los tipos de pagos pueden ser: "Dividends", "Interest", "Gross Proceeds/Redemptions" y "Other".

Para agregar, simplemente hacer clic en "Añadir un elemento" y se abrirá una ventana donde tendrá que seleccionar el tipo, el monto y la moneda del pago. Deberá de agregar un registro por cada pago realizado a la cuenta.

| Payment Type       | Payment Type Description                                            | n    | Payment Amount | Payment Amount Currency | 5 |
|--------------------|---------------------------------------------------------------------|------|----------------|-------------------------|---|
| Añadir un elemento |                                                                     |      |                |                         |   |
|                    |                                                                     |      |                |                         |   |
|                    |                                                                     |      |                |                         |   |
|                    |                                                                     |      |                |                         |   |
|                    |                                                                     |      |                |                         |   |
|                    |                                                                     |      |                |                         |   |
|                    |                                                                     |      |                |                         |   |
|                    |                                                                     |      |                |                         |   |
|                    |                                                                     |      |                |                         |   |
|                    | Crear: Payments                                                     |      |                |                         |   |
|                    | Crear: Payments                                                     |      |                |                         |   |
|                    | Crear: Payments                                                     | 10   |                |                         |   |
|                    | Crear: Payments<br>Payment Type                                     |      |                |                         |   |
|                    | Crear: Payments<br>Payment Type<br>Payment Amount                   | 0,00 |                | V                       |   |
|                    | Crear: Payments<br>Payment Type<br>Payment Amount<br>Payment Amount | 0,00 |                | ×<br>•                  |   |

Ventana de Payments - Añadir un elemento

Descartar

Guardar y Nuevo

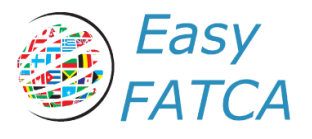

| Payment Amount             |                                                                                                    |
|----------------------------|----------------------------------------------------------------------------------------------------|
| Payment Amount<br>Currency | Dividends<br>Interest<br>Gross Proceeds/Redemptions<br>Other - FATCA. (Example: Foreign reportable amount) |
| Guardar & Cerrar           | Guardar y Nuevo Descartar                                                                                  |

Ventana de Payments - Opciones de Payment Type

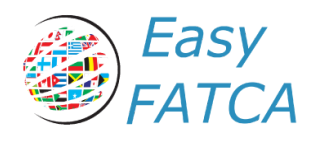

#### **Pool Reports**

Este elemento de datos proporciona información sobre las cuentas mantenidas por los titulares de cuentas recalcitrantes (o, en el caso de un FI que presenta informes FFI Modelo 2, cuentas de EE. UU. Sin consentimiento) y, para 2015 y 2016, los montos pagados a no participantes informó sobre una base agrupada. Dirigirse a la Publicación 5124 del IRS para más detalles sobre los campos.

| Crear: Pool report id       | rear: Pool report ids   |                                 |                                                      |                                         |   |  |
|-----------------------------|-------------------------|---------------------------------|------------------------------------------------------|-----------------------------------------|---|--|
| Pool Informatio             | n                       |                                 | DocSpec                                              |                                         |   |  |
| Account Count               | 0                       |                                 | DocTypeIndic<br>DocRefld                             | XXXXXX.99999.SL.032.93e99c5a-22b4-4b1c- |   |  |
| Pool Balance                |                         | •                               |                                                      |                                         |   |  |
| Pool Balance                | 0,00                    |                                 |                                                      |                                         |   |  |
| Account Pool Report<br>Type |                         | ~                               |                                                      |                                         |   |  |
|                             | Account Pool Report     |                                 |                                                      |                                         |   |  |
| Account Pool Report<br>Type |                         | Recalcitrant :                  | account holders with I                               | IS Indicia                              |   |  |
|                             | Guardar & Cerrar Guar I | Recalcitrant a                  | account holders witho                                | ut US Indicia                           |   |  |
|                             |                         | Non-participa<br>Recalcitrant : | iting foreign financial ir<br>account holders that a | istitutions<br>ire US persons           | _ |  |
|                             |                         | Recalcitrant                    | account holders that a                               | re passive NFFEs                        |   |  |

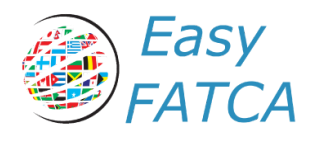

# Formulario FATCA OECD

Una vez completado el Formulario FATCA Report, se debe de crear un formulario FATCA OECD que contendrá el FATCA Report. Para esto, dirigirse a la opción "FATCA OECD" del menú lateral y hacer click sobre la misma (Imagen Nº1). Esto desplegará en el cuadro del medio todos los FATCA OECD previamente creados (Imagen Nº2).

| FATCA<br>▶ Parties | FATCA OECD<br>Crear Importar | Buscar     | Q |
|--------------------|------------------------------|------------|---|
| Persons            | Message Ref ID               |            |   |
| Organisations      |                              |            |   |
| FATCA              |                              |            |   |
| FATCA OECD         |                              |            |   |
|                    |                              |            |   |
| Imagen Nº1         |                              | Imagen Nº2 |   |

Para crear un nuevo registro, dirigirse al botón "Crear" y hacer click sobre el.

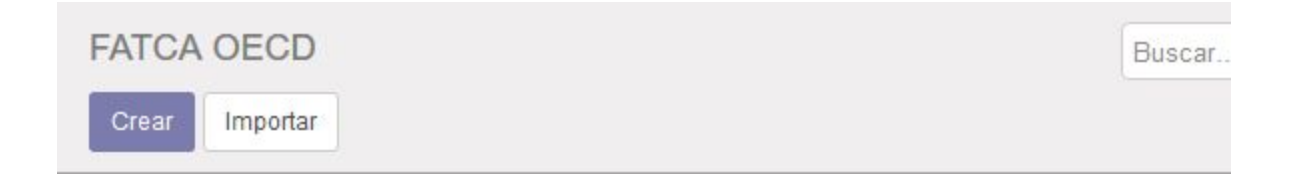

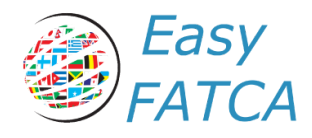

## Creación

Al ingresar en el formulario va a encontrase que muchos de los datos están cargados por defecto. Tenga en cuenta que el campo de "Reporting Period" normalmente se carga con el año actual, pero normalmente se reporta el año anterior. Asimismo, el campo Message Ref ID es un campo que se completa en forma automática con el GIIN Number cargado en nuestro sistema y un número aleatorio GUID.

En el cuadro de creación de "FATCA OECD" deberá de rellenar los siguientes campos:

- Reporting Period: Año del periodo que se está reportando
- Receiving Country: País que está recibiendo la información. En caso de FATCA el país que recibe es "Estados Unidos"
- Transmitting Country: País que está transmitiendo la información. País donde se encuentra la empresa que está reportando.
- FATCA: Al menos un formulario FATCA Report cargado en el paso anterior.

| Message Ref ID<br>Corr. Message Ref ID                          | XXXXX.99999.SL.032.767fb                      | 874-d66c-44 | 461-b366-3ae0cf60e088                                                                                                    |                     |
|-----------------------------------------------------------------|-----------------------------------------------|-------------|----------------------------------------------------------------------------------------------------|---------------------|
| Version<br>SendingCompanyIN<br>Message Type<br>Reporting Period | 2.0<br>XXXXXX.999999.SL.032<br>FATCA<br>2.019 |             | Receiving Country<br>Receiving Certificate<br>Transmitting Country<br>Certificate<br>Transmitting<br>Timestamp<br>Warning<br>Contact | 17/04/2019 15:13:33 |
| FATCA                                                           |                                               |             |                                                                                                    |                     |
| Name                                                            | DocTypeIndic                                  |             |                                                                                                    | DocRefld            |

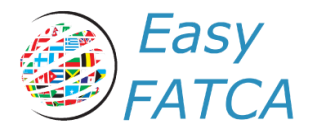

| Añadir: Fatca ids         Buscar         1.1/1         Name         Test |           |
|--------------------------------------------------------------------------|-----------|
|                                                                          | 1-1/1 < > |
| ] Name                                                                   |           |
| ] Test                                                                   |           |
|                                                                          |           |
|                                                                          |           |
|                                                                          |           |

#### Generación del Archivo XML

Una vez guardado el Formulario FATCA OECD, podrá generar el archivo XML haciendo click en el botón "Generate XML". Es posible que si falta algún campo requerido este proceso de error. Por favor comunicar el error por correo electrónico a <u>support@easyfatca.com</u> para ayudarlos a resolver la discrepancia.

| Guardar     | Descartar |  |  |      |      |  |      |
|-------------|-----------|--|--|------|------|--|------|
| Generate XM | 1L        |  |  | <br> | <br> |  | <br> |

#### Descarga del Archivo XML

Al generarse el archivo, podrá descargarlo haciendo click en el botón "Adjuntos" y luego volver a hacer click en el archivo que desea descargar.

| ATCA    | CA OECD / XXXXX.999999.SL.032.3281b6b0-ece8-47           Itar         Crear         1 Adjunto(s) - Acción -           enerate XML         XXXXXX.999999.SL.032.xml @           Añadir         Añadir | e-8b35-8bb0ec420e6b |                |     |     |
|---------|----------------------------------------------------------------------------------------------------|---------------------|----------------|-----|-----|
| Editar  | Crear                                                                                                    | 1 Adjunto(s) 🗸      | Acción 🗸       | 1/1 | < 3 |
| Generat | e XML                                                                                                    | XXXXXX.9999         | 9.SL.032.xml 📾 |     |     |
|         |                                                                                                    | Añadır              |                |     |     |

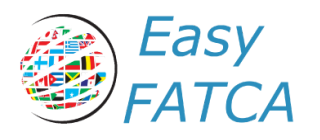

# Firmado y Encriptación

El IRS puso a disposición de la comunidad un set de utilitarios designados exclusivamente para realizar la presentación de FATCA utilizando IDES. Estas herramientas pueden encontrarlas en el sitio de GitHub del IRS (<u>https://www.github.com/IRSGov</u>), cabe aclarar que ahí se encuentran los códigos fuentes de las herramientas para distintos lenguajes de programación (.NET, Java y OpenSSL) por lo que es necesario compilarlas para poder utilizarlas. EasyFATCA ha compilado la herramienta de .NET y la pone a su disposición en el siguiente link. (<u>https://drive.google.com/open?id=1cXg\_XzYTzWiGumpl7uRFlztL9uYhMNNG</u>)

A continuación, ponemos a su disposición una traducción del manual de la herramienta:

## Crear un archivo de transmisión

Para crear un archivo de transmisión para IDES, debe tener (1) un archivo .xml, (2) una clave privada que se usará para firmar el xml y (3) la clave pública del receptor. Los nombres de los archivos distinguen entre mayúsculas y minúsculas y cualquier variación en el nombre, la extensión o el formato causará una falla en la transmisión. No hay extensiones de archivo, a menos que se indique lo contrario. Para más información, revise la Guía del usuario de IDES.

- 1. Seleccione la pestaña Crear paquete de datos
- Seleccione el archivo .xml. El archivo debe tener un nombre correcto para crear el archivo de metadatos del remitente correcto. Por ejemplo, Canadá (Código ISO = 124) requiere que un archivo se llame 000000.00000.TA.124.xml.
- 3. Seleccione la clave privada del remitente. La aplicación utiliza un archivo **.p12** que contiene la clave privada. La clave puede estar en un formato diferente, como un archivo .pfx.
- 4. Si hay una contraseña en el archivo de clave anterior, ingréselo aquí.
- 5. Seleccione la clave pública del receptor. Esta será la clave pública del IRS. Esto puede estar en un formato diferente, como un .cer, .pfx o extensión .p12.
- 6. Si hay una contraseña en la clave pública, ingrésela aquí.
- 7. Seleccione el año fiscal. Esto se utilizará en el archivo de metadatos.

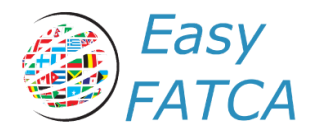

| o bad i baker Decrypt Notification Otifities SFTF Settings |          |                        |  |
|------------------------------------------------------------|----------|------------------------|--|
| XML File                                                   | Tax Year | Model 1 Opt 2          |  |
| C:\Users\Dan\Documents\000000.00000.TA.124.xm              | 2015 ~   | CBC Mode     CFCR Mode |  |
| Signing Certificate (Sender's Private Key)                 |          |                        |  |
| C:\Users\Dan\Documents\canadacert.p12                      |          | Schema Validation      |  |
| Signing Certificate Password                               |          | Signature Validation   |  |
| *****                                                      |          | Auto SFTP File         |  |
| Encryption Key Certificate (Receiver's Public Key)         |          | Send Entire Folder     |  |
| Encryption Key Certificate password (if needed)            |          |                        |  |
| Sign and Encrypt XML                                       |          |                        |  |
|                                                            |          |                        |  |
|                                                            |          |                        |  |
|                                                            |          |                        |  |

Figura 20

 Haga clic en el botón Firmar y cifrar XML. Si los archivos y las claves están configurados correctamente, aparecerá un cuadro de diálogo de mensaje de éxito. Haga clic en Aceptar para continuar.

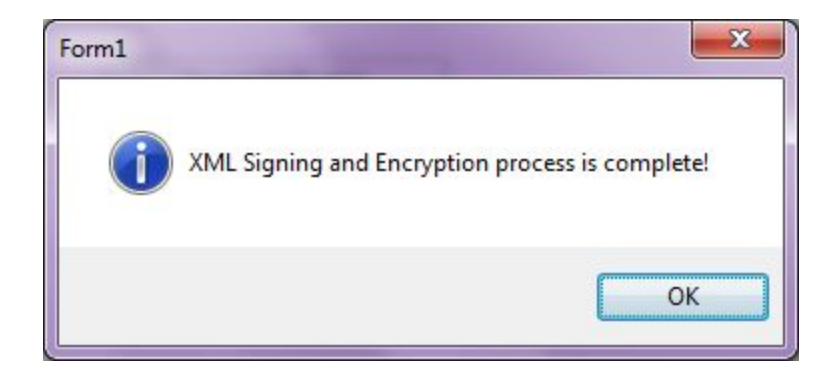

Figura 21

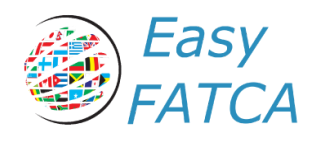

## Descifrando una notificación

La aplicación se puede utilizar para descifrar las notificaciones del sistema recibidas en IDES. Para descifrar la notificación, el receptor debe utilizar su clave privada.

- 1. En IDES, descargue o guarde la notificación en su disco duro. Seleccione el archivo de notificación .zip descargado.
- 2. Seleccione la pestaña Descifrar notificación.
- 3. Seleccione la clave privada del receptor. La muestra utiliza un formato .p12; sin embargo, el archivo puede ser modificado para otros formatos.
- 4. Si hay una contraseña en la clave privada, ingrésela aquí.
- 5. La carpeta de salida de notificación controla la ubicación de la salida descifrada.
- 6. Haga clic en el botón Descifrar notificación .

| Form1 |                                              |
|-------|----------------------------------------------|
| i     | Notification decryption process is complete! |
|       | ОК                                           |

Figura 23

- 1. Si se utilizan la clave y la contraseña correctas (opcionales) en el archivo, aparecerá un cuadro de diálogo de mensaje de éxito.
- En el campo Carpeta de salida de notificación, la ubicación del archivo xml descifrado y firmado que contiene el contenido de la notificación está presente. Por ejemplo, el nombre de archivo 000000.00000.TA.840\_Payload.xml se usa en este ejemplo.

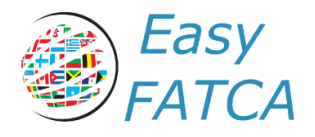

| eate Data Packet Decrypt Notification Utilities SFTP Settings |  |
|---------------------------------------------------------------|--|
| Zip File                                                      |  |
| C:\sample\840F5nRfZnmNhH98KhwEgDT(                            |  |
| Receiver Certificate (Receiver Private Key)                   |  |
| C:\sample\canadacert.p12                                      |  |
| Certificate password (if needed)                              |  |
| Notification Output Folder                                    |  |
| c:\sample\decrypt                                             |  |
| Decrypt Notification                                          |  |
|                                                               |  |
|                                                               |  |
|                                                               |  |
|                                                               |  |
|                                                               |  |
|                                                               |  |
|                                                               |  |
|                                                               |  |
|                                                               |  |

Figura 24

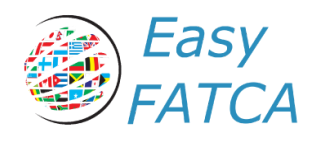

# Usando SFTP para el envío del reporte y recepción de notificaciones

La última versión de la herramienta de preparación de datos .Net ha agregado la funcionalidad SFTP, permitiendo el envío del archivo XML automáticamente a través de SFTP. Este documento ayudará a explicar cómo funciona cada opción.

#### Enviando un archivo vía SFTP

a) Seleccione la casilla de verificación Archivo SFTP automático como se muestra a continuación

|                                                    | Tax Year | Model 1 Opt 2        |  |
|----------------------------------------------------|----------|----------------------|--|
| XML File                                           | 2015 ~   |                      |  |
| Series Catéliste /Candada Béuste /Cau)             |          | CBC Mode             |  |
| C:\sample\canadacert.p12                           |          | Schema Validation    |  |
| Signing Certificate Password                       |          | Signature Validation |  |
| ******                                             |          | Auto SFTP File       |  |
| Encryption Key Certificate (Receiver's Public Key) |          | Send Entire Folder   |  |
|                                                    |          |                      |  |
| Sign and Encrypt XML                               |          |                      |  |
|                                                    |          |                      |  |
|                                                    |          |                      |  |
|                                                    |          |                      |  |

b) Seleccione la pestaña Configuración SFTP y seleccione los campos Servidor, Nombre de usuario y Contraseña. Se utilizarán para conectarse al servidor SFTP y cargar el paquete

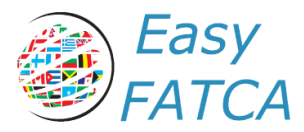

de datos cifrados directamente a IDES.

|                                                               | <u> </u> |      |   |
|---------------------------------------------------------------|----------|------|---|
| eate Data Packet Decrypt Notification Utilities SFTP Settings |          |      |   |
| SFTP Server                                                   |          |      |   |
| TEST: WWWPSE.IDESGATEWAY.COM                                  |          |      |   |
| SFTP Usemame                                                  |          |      |   |
| myaccount                                                     |          |      |   |
| SFTP Password                                                 |          |      |   |
|                                                               |          |      |   |
| Receiver Certificate (Receiver Private Kev)                   |          |      |   |
|                                                               |          |      |   |
| Certificate password (if needed)                              |          |      |   |
|                                                               |          |      |   |
| Notification Download Folder                                  |          |      |   |
|                                                               |          |      |   |
| Check Notification                                            |          |      |   |
|                                                               |          |      |   |
|                                                               |          |      |   |
|                                                               |          |      |   |
|                                                               |          |      |   |
|                                                               |          |      |   |
|                                                               |          | EXIT | г |

 c) Vuelva a la pestaña Crear paquete de datos. Haga clic en el botón Firmar y cifrar XML para crear los paquetes de datos y enviar automáticamente el archivo recién creado a IDES. Este paso creará un archivo de logueo que servirá para determinar el estado de las notificaciones recibidas.

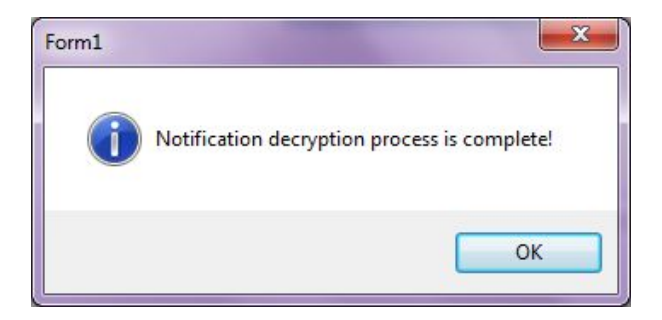

d) Al finalizar la subida del archivo al IDES, aparecerá un mensaje de confirmación de tal proceso detallando que archivo se ha subido.

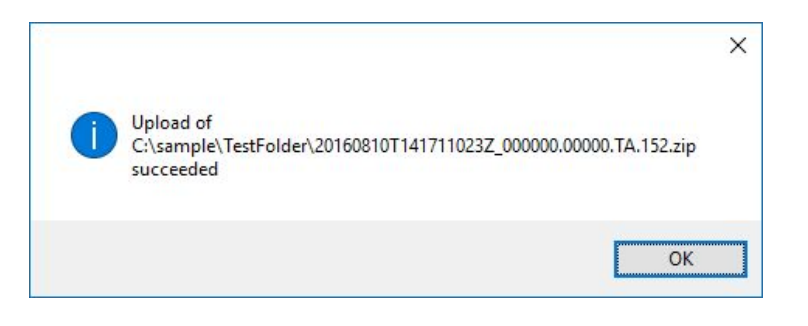

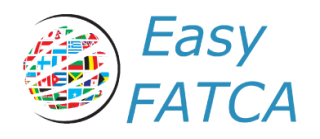

#### Comprobación automática de notificaciones

a) Seleccione la pestaña Configuración de SFTP, ingrese todos los campos y haga clic en el botón Verificar notificación. Esta se conectará a la bandeja de entrada en IDES para esta cuenta.

| 19 No. 10 No. 10 No. 10 No. 10 No. 10 No. 10 No. 10 No. 10 No. 10 No. 10 No. 10 No. 10 No. 10 No. 10 No. 10 No. | <u> </u> |      | × |
|----------------------------------------------------------------------------------------------------|----------|------|---|
| Create Data Packet Decrypt Notification Utilities SFTP Settings                                                 |          |      |   |
| SFTP Server                                                                                                    |          |      |   |
| TEST: WWWPSE.IDESGATEWAY.COM ~                                                                                  |          |      |   |
| SFTP Usemame                                                                                                    |          |      |   |
| myaccount                                                                                                    |          |      |   |
| SFTP Password                                                                                                   |          |      |   |
| Receiver Certificate (Receiver Private Key)                                                                     |          |      |   |
| C:\sample\canadacert.p12                                                                                        |          |      |   |
| Certificate password (f needed)                                                                                 |          |      |   |
| Notification Download Folder                                                                                    |          |      |   |
| c:\sample\downloadtest                                                                                          |          |      |   |
| Check Notification                                                                                              |          |      |   |
|                                                                                                    |          |      |   |
|                                                                                                    |          |      |   |
|                                                                                                    |          |      |   |
|                                                                                                    |          |      |   |
|                                                                                                    | -        | EVIT | - |
|                                                                                                    |          | EXII |   |
|                                                                                                    |          |      |   |

- b) La aplicación descargará los archivos, los descifrara y verá el archivo de Payload para recuperar la identificación de transmisión, la identificación de notificación y el código de notificación (como NVF o NDM).
- c) La aplicación mostrará un mensaje con el recuento de archivos que coinciden con el registro y aquellos no coinciden. Para esta muestra, se encontraron 3 archivos coincidentes y 4 archivos no coincidentes fueron encontrados.

| 3 matching files found<br>4 non-matching files found |                              | ×                            | < |
|------------------------------------------------------|------------------------------|------------------------------|---|
|                                                      | 3 matching fi<br>4 non-match | les found<br>ing files found |   |
|                                                      |                              |                              |   |

d) Dentro de la carpeta de descarga de notificaciones seleccionada se crearán dos carpetas, una llamada "Processed" y otra "Processing". A medida que se descifrara cada archivo descargado, se coloca en la carpeta "Processed". Basado en el contenido del archivo de Payload, si la notificación coincide con un archivo del archivo de registro, los contenidos se

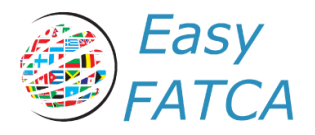

colocan en la carpeta "Processed". Si la notificación no coincide con el archivo de registro que se encuentra en la subcarpeta "Unmatched".

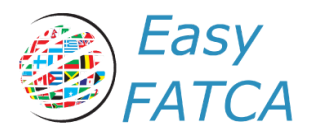

# Publicación del IRS Nº 5124

https://www.irs.gov/pub/irs-pdf/p5124.pdf